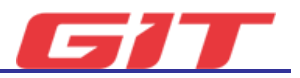

# Tool Box – Data Analysis

This function allows various types of control modules mounted on the vehicle to confirm the parameter values, which control the sensor's signal input and movement of actuators, through vehicle communication.

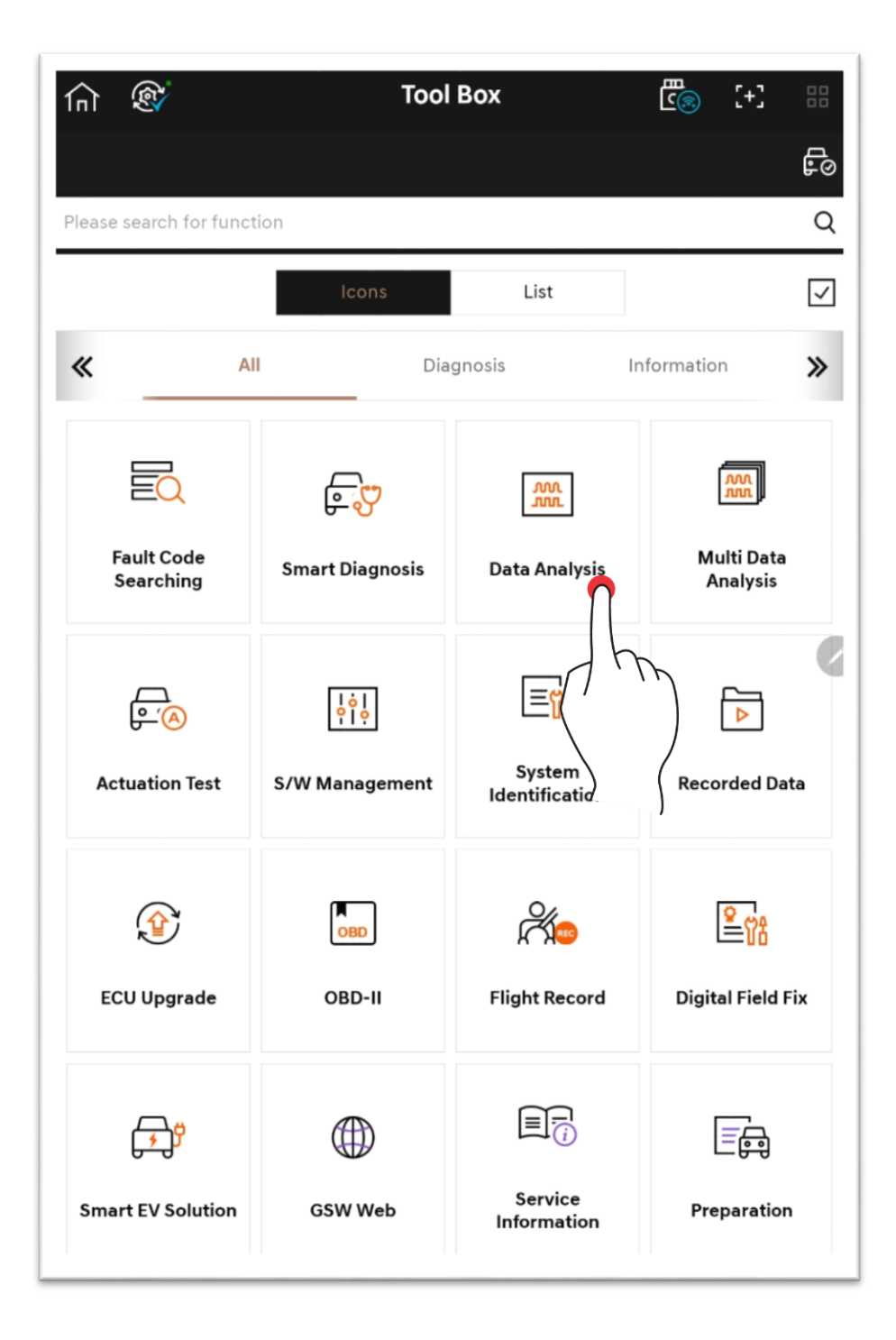

# Mode

This is a description of sensor data indicating mode.

### Text Mode $\equiv$

This indicates the sensor data in text format.

| J. | ® 🔂 D                                                         | ata Analysis  | ٩      | ) (+) B  |
|----|---------------------------------------------------------------|---------------|--------|----------|
|    |                                                               |               |        | F0 @     |
| Ľ  | Data Analysis (602)                                           | Time 00:      | :08:17 | ΞΞ ΛΛΛ C |
|    | Sensor Name                                                   | Value         | Unit   | Link Up  |
|    | 1 Immobilizer Built-in                                        | OF            | F.     |          |
|    | 2 SMARTRA2 Built-in                                           | 01            | 4 -    |          |
|    | 3 SMARTRA3 Built-in                                           | 01            | 4.     |          |
|    | 4 SMART Key Built-in                                          | 10            | 4.     |          |
|    | 5 Fuel Level Sensor Built-in                                  | 10            | 4 -    |          |
|    | 6 Fuel Tank Press Sensor Built-in                             | 10            | 4 -    |          |
|    | 7 Low Pressure Fuel Pump Relay()<br>Closed)                   | Normal ON     | 4 -    |          |
|    | 8 MAP Sensor Built-in                                         | 10            | 4 -    |          |
|    | 9 MAF Sensor Built-in                                         | 10            | 4 -    | · · · ·  |
|    | 10 Alternator PWM Built-in                                    | 10            | 4 -    |          |
|    | 11 A/Con Pressure Sensor Built-in                             | 10            | 4.     |          |
|    | 12 Linear O2 Sensor Built-in                                  | 10            | 4 -    |          |
|    | 13 ESP Built-in                                               | 10            | 4 -    |          |
|    | 14 CDA Built-in                                               | 10            | 4 -    |          |
|    | 15 VVL Built-in                                               | 10            | 4 -    |          |
|    | 16 Battery Sensor Built-in                                    | 10            | 4 -    |          |
|    | 17 Adapted Cruise Control Built-in                            | 0             | 4 -    |          |
|    | 18 Leak Test Type - Under Pressur                             | e System Of   | 4.     |          |
|    | 19 Tank Leakage Detection by Uno<br>Pressure System Supported | der ON        | 4 -    |          |
|    | E+3<br>Data Captura                                           | Charles Salar | Ē      |          |

# Bar Graph Mode 😑

This indicates the sensor data in bar graph format.

| -E | Data Analysis (602)                                                   | Time 00:0 | 0.05 🔳   | Jin C   |
|----|-----------------------------------------------------------------------|-----------|----------|---------|
|    | Sensor Name                                                           | Value     | Unit     | Link Up |
|    | 410 EX-Cam Bank2 Actual Position                                      | -255,590  | DEG      |         |
|    | 411 EX-Cam Bankt Desired Position                                     | 256.583   | DEG      |         |
|    | 412 EX-Cam Bank2 Desired Position                                     | 255.583   | DEG      |         |
|    | 413 EX-Cam Phaser 1 Duty Cycle                                        | 0.000     | ×.       |         |
|    | 414 EX-Cam Phaser 2 Duty Cycle                                        | 0.000     | <u>~</u> |         |
|    | 415 Angle of iniet-camshaft edges relative to<br>cambabaft            | 0.0       | DEG      |         |
|    | 416 Angle of outlet-camshaft edges relative<br>to cranicolaft         | 0.0       | DEG      |         |
|    | 417 Angle of Inlet-Camshaft Edges of Bank2<br>Relative to Crankshaft  | 0.0       | DEG      |         |
|    | 418 Angle of Outlet-Comphett Edges of<br>Back2 Relative to Cracksheft | 0.0       | DEG      |         |
|    | 419 Misfire Cycle Delay Reason                                        | NO_DELAY  |          |         |
|    | 420 Total Misfire Counts                                              | 0         | Count    |         |
|    | 421 Wisfire Carrent Cylinder #1                                       | 0         | Count    |         |
|    | 422 Misfire Current Cylinder #2                                       | 0         | Count    |         |
|    | 423 Misfire Current Cylinder #3                                       | 0         | Count    |         |
|    | 424 Mistire Current Cylinder #4                                       | 0         | Count    |         |
|    | 425 Misfire Current Cylinder #5                                       | 0         | Count    |         |
|    | 426 Misfire Current Cylinder #6                                       | 0         | Count    |         |
|    | 427 Misfire Current Cylinder #7                                       | 0         | Count    |         |
|    | 428 Misfire Current Cylinder #8                                       | 0         | Count    |         |

# Graph Mode 🕥

This indicates selected sensor data in graph format.

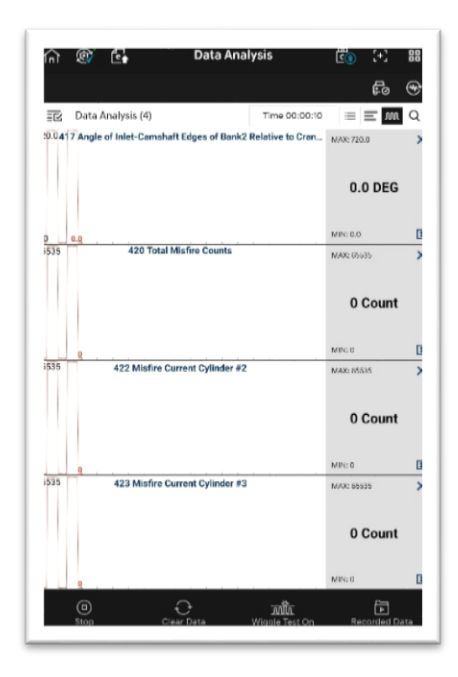

### Graph Mode – Function Buttons

### Wiggle Test On / Off

When Wriggle Test function is switched ON, the user can configure a desired data maximum/minimum value, and receive a notification if the sensor value exceeds or falls below the standard value.

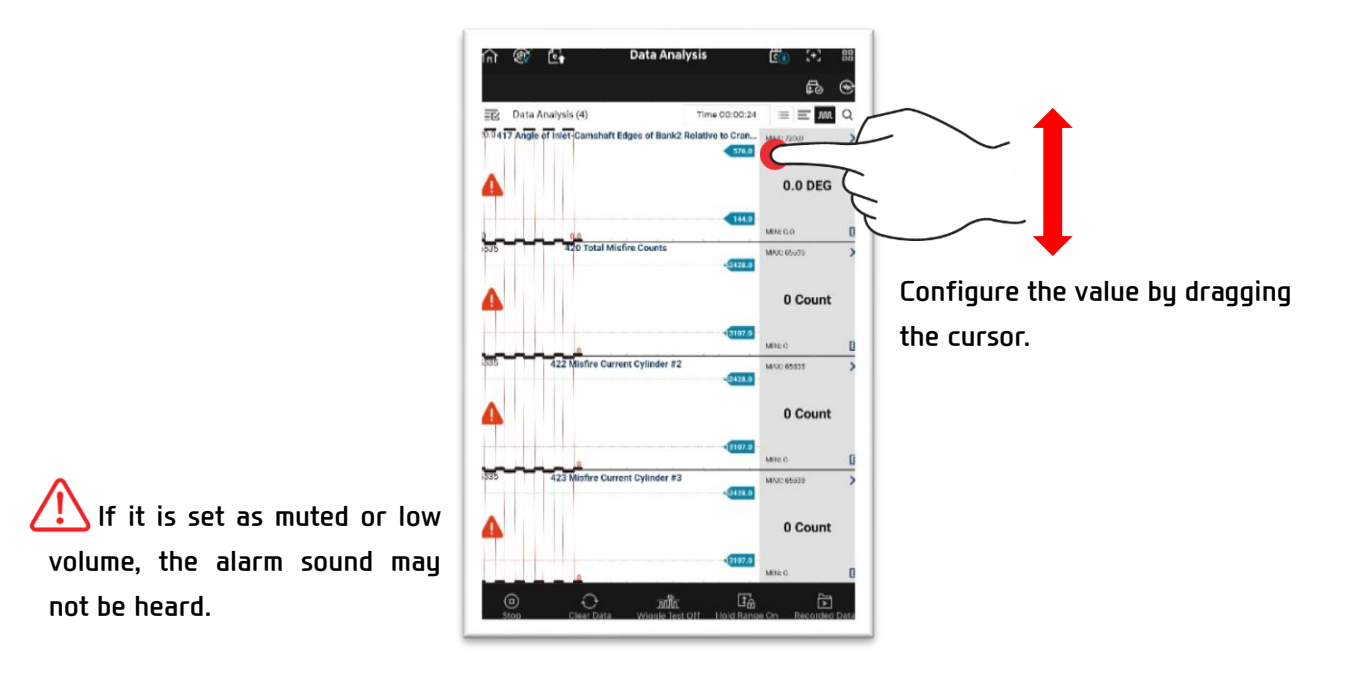

#### Wiggle Test On – Hole Range On

If Hold Range is switched ON, it only shows the sensor values that exceed or fall below the standard value.

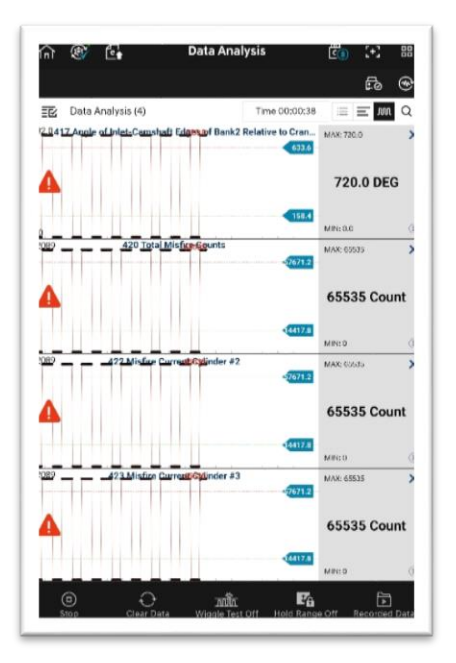

# Group/User Group

Through  $\overline{\Xi \square}$  button on the top-left corner, the user can use Group/User Group function.

|    | Data Analysis (602)                      | Time 00:0 | 0:37 | ≡ m C   | = | R    | Data Analy                     | sis (602)       |              | Time 00:0 | 32   | = = | M       |
|----|------------------------------------------|-----------|------|---------|---|------|--------------------------------|-----------------|--------------|-----------|------|-----|---------|
|    | Sensor Name                              | Value     | Unit | Link Up | G | Grou | ıp (43)                        | sor Nary        |              | Value     | Unit |     | Link Up |
|    | Immobilizer Built-in                     | ON        |      |         |   | lear | Croup                          | -in             |              | OFF       | -    |     |         |
|    | PIRA2 Built-in                           | OFF       |      |         |   | JSEI | Group                          | in              |              | ON        |      |     |         |
|    | ' hit-in                                 | OFF       |      |         |   |      | 3 SMARTRA3                     | Built-in        |              | ON        |      |     |         |
|    | in                                       | OFF       | -    |         |   |      | 4 SMART Key                    | Built-in        |              | ON        | -    |     |         |
|    | Built-in                                 | OFF       | -    |         | ( |      | S Fuel Level S                 | ensor Built-in  |              | DN        | -    |     |         |
|    | ensor Built-in                           | OFF       |      |         | [ |      | 6 Fuel Tank Pr                 | ess Sensor Buil | t-in         | ON        | -    |     |         |
|    | del Pump Relay(Normal                    | OFF       | -    |         | [ |      | 7 Low Pressur<br>Closed)       | e Fuel Pump Re  | lay(Normal   | ON        |      |     |         |
|    | Built-in                                 | OFF       | -    |         | [ |      | 8 MAP Sensor                   | Built-in        |              | ON        | -    |     |         |
|    | Built-in                                 | OFF       | -    |         |   |      | 9 MAF Sensor                   | Built-in        |              | ON        | -    |     |         |
| 10 | Alternator PWM Built-in                  | OFF       |      |         |   |      | 10 Alternator I                | PN9M Built-in   |              | ON        | -    |     |         |
| 1  | A/Con Pressure Sensor Built-in           | OFF       | -    |         | [ |      | 11 A/Con Press                 | sure Sensor Bui | lt-in        | ON        | -    |     |         |
| 1  | 2 Linear O2 Sensor Built-in              | OFF       | -    |         | 1 |      | 12 Lineer O2 S                 | ensor Built-in  |              | ON        | -    |     |         |
|    | 13 ESP Built-in                          | OFF       | -    |         | [ |      | 13 ESP Built-ir                | 1               |              | ON        | -    |     |         |
|    | 14 CDA Built-in                          | OFF       |      |         |   |      | 14 CDA Built-i                 | n               |              | ON        |      |     |         |
|    | 15 VVL Built-in                          | OFF       | -    |         | 1 |      | 15 VVL Built-ir                |                 |              | DN        |      |     |         |
|    | 16 Battery Sensor Built-in               | OFF       |      |         | 1 |      | 16 Battery Ser                 | sor Built-in    |              | ON        |      |     |         |
| ,  | 7 Adapted Cruise Control Built-in        | OFF       |      |         | 1 |      | 17 Adapteci Cr                 | uise Control Bu | ilt-in       | ON        |      |     |         |
| 1  | 8 Leak Test Type - Under Pressure System | OFF       |      |         |   |      | 18 Leak Test T                 | ype - Under Pre | ssure System | ON        |      |     |         |
|    | 19 Tank Leakage Detection by Under       | OFF       |      |         |   |      | 19 Tank Leaka<br>Protoco Sutto | ge Detection by | Under        | DN        |      |     |         |

### **Group**

It forms a group of sensor data items to express only relevant data.

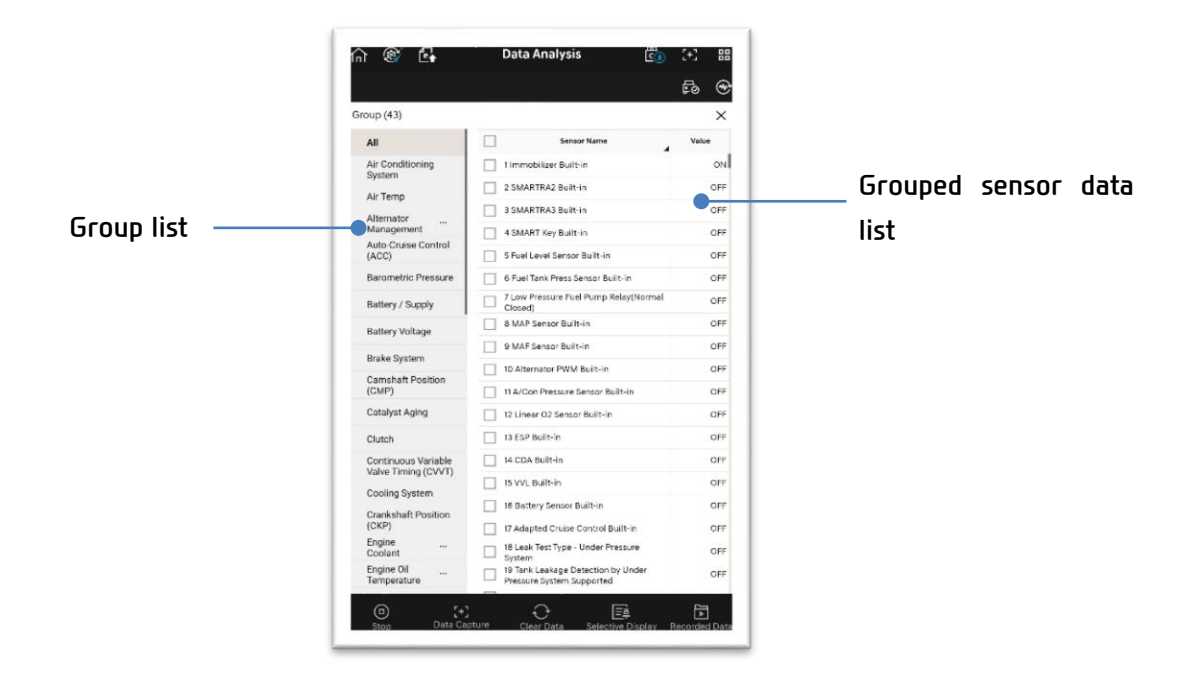

### **User Group**

The user can form or edit groups of desired sensor data items.

1. In User Group screen, select the sensor data items to be grouped.

|                 |                                                                 | Fo 👁  |                 |   |                                                                 | Fo  | •  |
|-----------------|-----------------------------------------------------------------|-------|-----------------|---|-----------------------------------------------------------------|-----|----|
| ser Group       |                                                                 | ×     | User Group      | _ |                                                                 |     | ×  |
| + Add New Group | Sensor Name                                                     | Value | + Add New Group |   | Sensor Name                                                     | Val |    |
|                 | 1 immobilizer Built-in                                          | ON    |                 |   | 1 Immobilizer Built-In                                          |     | 01 |
|                 | 2 SMARTRA2 Built-In                                             | OFF   |                 |   | 2 SMARTRA2 Built-In                                             |     | 01 |
|                 | 3 SMARTRA3 Built-in                                             | OFF   |                 |   | 3 SMARTRA3 Built-in                                             |     | 01 |
|                 | 4 SMART Key Bult-In                                             | OFF   |                 |   | 4 SMART Key Built-In                                            |     | 0  |
|                 | 5 Fuel Level Sensor Built-in                                    | OFF   |                 |   | 5 Fuel Level Sensor Built-in                                    |     | 01 |
|                 | 6 Fuel Tank Press Sensor Built-in                               | OFF   |                 |   | 6 Fuel Tank Press Sensor Built-in                               |     | 01 |
|                 | 7 Low Pressure Fael Pump Relay(Normal<br>Closed)                | OFF   |                 |   | 7 Low Pressure Fuel Pump Relay(Normal<br>Closed)                |     | 01 |
|                 | 8 MAP Sensor Built-in                                           | OFF   |                 |   | 8 MAP Sensor Built-In                                           |     | 01 |
|                 | 9 MAF Sensor Built-In                                           | OFF   |                 |   | 9 MAF Sensor Built-In                                           |     | 01 |
|                 | 10 Alternator PWM Built-In                                      | OFF   |                 |   | 10 Alternator FWM Built-In                                      |     | 01 |
|                 | 11 A/Con Pressure Sensor Built-in                               | OFF   |                 |   | 11 A/Con Pressure Sensor Built-in                               |     | 01 |
|                 | 12 Linear 02 Sensor Built-in                                    | OFF   |                 |   | 12 Linear O2 Sensor Built-In                                    |     | 01 |
|                 | 13 ESP Built-In                                                 | OFF   |                 |   | 13 ESP Built-In                                                 |     | 01 |
|                 | 14 CDA Built-in                                                 | OFF   |                 |   | 14 CDA Built-In                                                 |     | ON |
|                 | 15 VVL Built-in                                                 | OFF   |                 |   | 15 VVL Built-In                                                 |     | ON |
|                 | 16 Battery Sensor Built-In                                      | OFF   |                 |   | 16 Battery Sensor Built-In                                      |     | ON |
|                 | 17 Adapted Cruise Control Built-in                              | OFF   |                 |   | 17 Adapted Cruise Control Built-In                              |     | ON |
|                 | 18 Leak Test Type - Under Pressure<br>System                    | OFF   |                 |   | 16 Leak Test Type - Under Pressure                              |     | 01 |
|                 | 19 Tank Leakage Detection by Under<br>Pressure System Supported | OFF   |                 |   | 19 Tank Leakage Detection by Under<br>Pressure System Supported |     | ON |

2. Once selection of items is made, form a group through 'Add a New Group'.

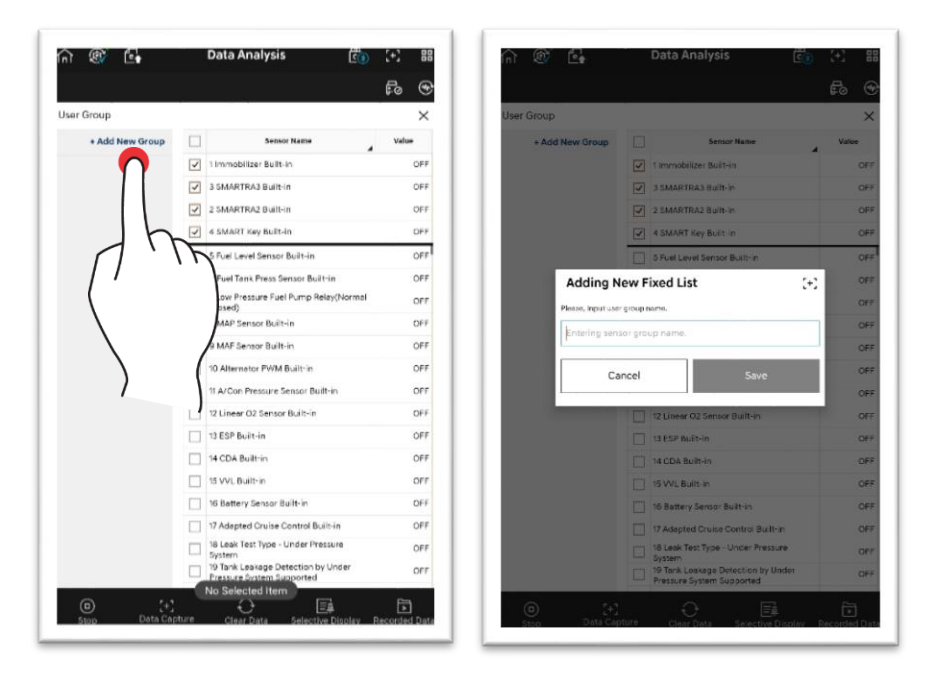

3. The group formation is completed.

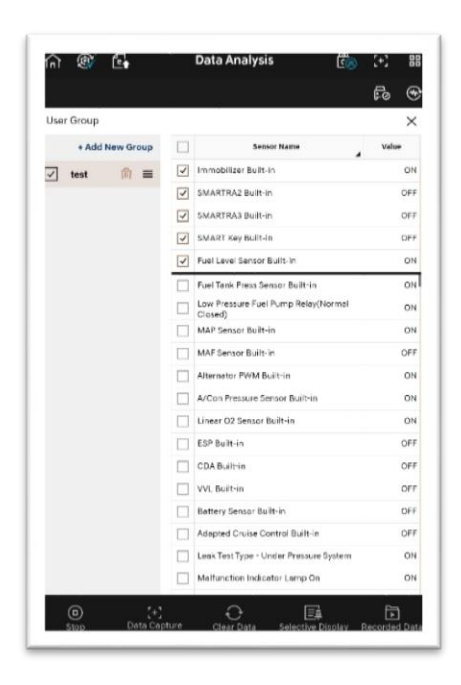

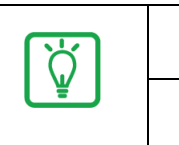

同

You can delete the formed group.

You can change the group order.

### Search

You can search the sensor data by entering a search word and touching  ${f Q}$  .

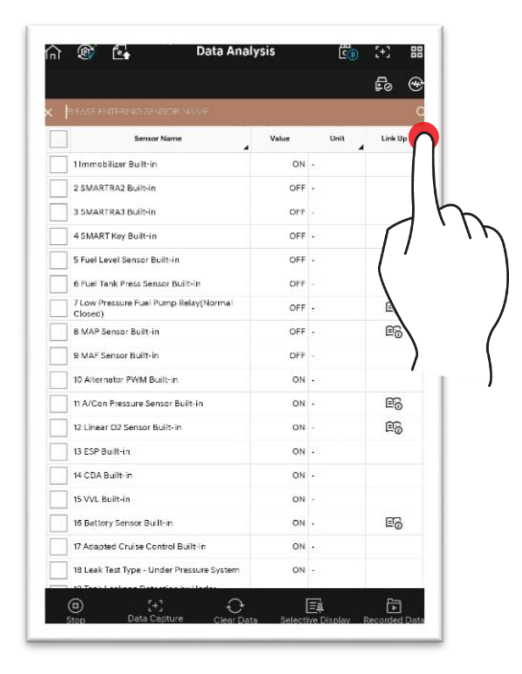

# Link-up

You can check the sensor information of the selected items by touching  $\operatorname{Fr}$  .

| 1 | 🎯 💽 Data Anal                             | ysis        | <u>6</u> | 8 8           | fi)              | ® 6                       | Data A                                                                                                    | nalysis                                                                      | <u>۵</u>          | E           | 8       |
|---|-------------------------------------------|-------------|----------|---------------|------------------|---------------------------|----------------------------------------------------------------------------------------------------|------------------------------------------------------------------------------|-------------------|-------------|---------|
| 4 | Data Analysis (602)                       | Time 00:00: | 15       | E WY C        | E                | Data Analysi              | s (602)                                                                                                    | Time 00:0                                                                    | 00:14             | E M         | M C     |
| ] | Sensor Name                               | Value       | Unit     | Link Up       |                  |                           | Sensor Name                                                                                                    | Value                                                                        | Unit              | Link        | tUp     |
| 1 | 1 Immobilizer Bult-in                     | ON -        |          | 1             |                  | 1 Immobilizer B           | uilt-in                                                                                                    | OFF                                                                          |                   | -           |         |
| Ī | 2 SMARTRA2 Built-in                       | ON -        |          |               |                  | 2 SMARTRA2 B              | allt-in                                                                                                    | OFF                                                                          |                   |             |         |
|   | 3 SMARTRA3 Built-in                       | ON -        |          |               |                  | 3 SMARTRA3 B              | alt-in                                                                                                    | OFF                                                                          |                   |             |         |
|   | 4 SMART Key Built-in                      | ON ·        |          |               |                  | 4 SMART Key B             | ulit-in                                                                                                    | OFF                                                                          | -                 |             |         |
|   | 5 Fuel Level Sensor Built-in              | ON -        |          | EG            | E E              | 5 Fuel Level Ser          | sor Built-in                                                                                                    | OFF                                                                          |                   | E           | 6       |
|   | 6 Fuel Tank Press Sensor Built-in         | ON -        |          |               | I F              | 6 Fuel Tank Pre           | is Sensor Built-in                                                                                                    | OFF                                                                          | 21                | E           | 6       |
|   | 7 Low Pressure Fuel Pump Relay(Normal     | ON -        |          | 66            |                  | 7 Low Pressure            | Fuel Pump Relay(Normal                                                                                                    | OFF                                                                          |                   | E           | 6       |
|   | 8 MAP Sensor Built-in                     | ON -        |          | EG            |                  | Closed)                   |                                                                                                    | -                                                                            |                   | -           |         |
| 1 | 9 MAF Sensor Built-in                     | ON -        |          |               |                  | 9)<br>°P 0                | (+) (<br>ata Capture Clea                                                                                                    | ु•े<br>rData Select                                                          | 三章<br>ive Display | Recorde     | ed Da   |
| , | IO Alternator PWM Built-in                | ON -        |          | $\gamma$      | 117              |                           | Data Informat                                                                                                    | tion                                                                         |                   | +-          | 1.3     |
|   | 11 A/Con Pressure Sensor Built-in         | ON -        |          | 1'            |                  | ative Fasiasi             | - Caston Decours                                                                                                    |                                                                              | Destances         | •           |         |
|   | 12 Linear O2 Sensor Built-in              | ON -        |          |               | or               | ative Emissi              | on system-Pressure                                                                                                    | Sensor kange /                                                               | Performan         | ce          |         |
|   | 13 ESP Built-in                           | ON -        |          | $\mathbf{i}$  | po               | escription                |                                                                                                    |                                                                              |                   |             |         |
|   | 14 CDA Built-In                           | ON -        |          | $\backslash$  | 15100<br>ressure | is set when the sensor.   | engine ECU receives an exc                                                                                                    | essively high or low                                                         | signal value fr   | om the fue  | el tank |
|   | 15 VVL Built-in                           | ON -        |          |               | DTC D            | etecting C                | ondition                                                                                                    |                                                                              |                   |             |         |
|   | 16 Bettery Sensor Built-in                | ON -        |          | E6 I          | Troul            | ble Shocting              | Condi                                                                                                    | tion                                                                         | Pt                | ossible Cau | use     |
|   | 17 Adapted Cruise Control Built-in        | ON -        |          |               | M                | ain Action                | Rationality check                                                                                                    |                                                                              |                   |             |         |
|   | 18 Leak Test Type - Under Pressure System | ON -        | 1        | Ð             | المعون           | Prerequisite<br>Condition | The vehicle speed is low     The debouncing time for higher than 25 sec     The ambient Temp is hig     The APS 0%     The fuel level is between | or than 30km/h<br>r CCV opening is<br>gher than -10°C (14°F<br>r 15% and 85% | )                 |             |         |
| ş | Stop Data Capture Clear Dat               | a Selective | Display  | Recorded Data | Case             | Threshold                 | •The difference of two co                                                                                                    | insecutive Fuel Tank                                                         |                   |             |         |

### Arrangement and Unit Change

You can arrange the items by touching the sensor name, and change the unit by touching unit.

Touch 🖌 located at the bottom right corner of each title.

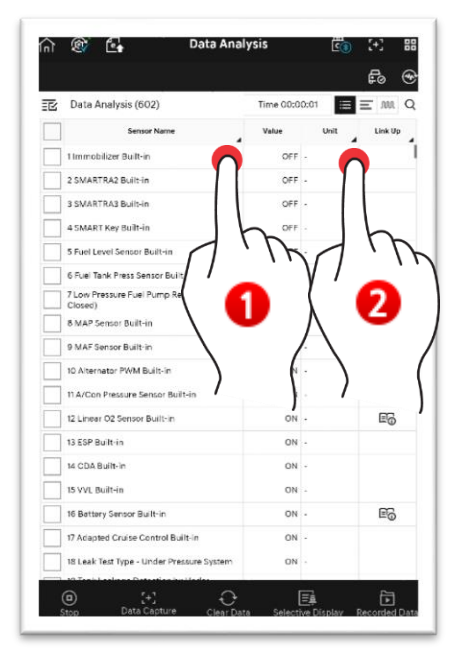

## **Bottom Function Buttons**

| ©<br>Stop           | This function collects sensor data values over a certain period of<br>time, and stops the sensor data values. 'Start' and 'Stop' buttons<br>operate in turn.                               |
|---------------------|----------------------------------------------------------------------------------------------------|
| [+]<br>Data Capture | This captures the sensor data screen.                                                                                                    |
| Clear Data          | This initializes the collected sensor data values, and recollects them.                                                                                                    |
| Selective Display   | This only shows the sensor values of the sensor data items, which<br>were selected based on needs.<br>The entire sensor data values are shown when Fixed Output<br>function is turned off. |
| Recorded Data       | This function analyzes the saved sensor data file.<br>This is linked to Saved Data Analysis function.                                                                                      |

### Screen Control

1. You can spread or fold the screen by dragging  $\ddagger$  button upwards or downwards.

| ብ 🕲 🕻                     | 👍 🛛 Data Ar                                                            | nalysis             | <u>()</u>                 | 2+3      | 88   | n 🕸 f                     | Data Analysis                                                                                                    | C (+)                                                | 88            |
|---------------------------|------------------------------------------------------------------------|---------------------|---------------------------|----------|------|---------------------------|----------------------------------------------------------------------------------------------------|------------------------------------------------------|---------------|
|                           |                                                                        |                     |                           | fo       | •    |                           |                                                                                                    | Fo                                                   | ۲             |
| 🕑 🛛 Data Ana              | ilysis (602)                                                           | Time 00:01          | 14 🔳                      | E MA     | Q    |                           | Data Information                                                                                                    | ¢.                                                   | ) ×           |
|                           | Sensor Name                                                            | Value 🖌             | Unit                      | Link Up  |      | 1025 Heater Co            | ntrol Circuit (Bank 1 / Sensor 1)                                                                                                    |                                                      |               |
| 1 Immobiliz               | er Built-in                                                            | ON                  | 8                         |          | 1    | OTC Descripti             | on                                                                                                    |                                                      |               |
| 2 SMARTRA                 | A2 Built-in                                                            | OFF                 |                           |          |      | 1003000 is set when       | there is an open in the Heated Oxygen Sensor (B                                                                                                    | 1S1) heater control circuit.                         |               |
| 3 SMARTRA                 | 43 Built-in                                                            | OFF                 | -                         |          |      | DTC Detecting             | g Condition                                                                                                    |                                                      |               |
| 4 SMART K                 | ey Built-in                                                            | OFF                 |                           |          |      | Trouble Shooting          | Condition                                                                                                    | Possible Cau                                         | se            |
| 5 Fuel Level              | Sensor Built-in                                                        | OFF                 |                           | E6       |      | Main Action               | -Electrical inspection                                                                                                    | 1 Pour contact of co                                 | ennecto       |
| 6 Fuel Tank               | Press Sensor Built-in                                                  | OFF                 | S1                        | EQ       |      | Prerequisite<br>Condition | *Battery voltage is between 10V and 16V<br>*Engine is running                                                                                                    | 2. Open in Oxygen Se<br>(8151) heater con<br>citcuit | ensor<br>trol |
| 7 Low Press<br>Closed)    | sure Fuel Pump Relay(Normal                                            | OFF                 |                           | 69       | _    | Threshold Value           | <ul> <li>Open circuit in the Oxygen Sensor (H1S1) heat<br/>control circuit</li> </ul>                                                                                                    | tar<br>3. Open in Oxygen Si<br>(B1S1) hoster pow     | ensor         |
|                           | _ 33 - C                                                               | )                   | 4                         | Ð        |      | Diegnostic Time           | ·Continuously                                                                                                    | circuit                                              |               |
| Stop                      | Data Capture Clear                                                     | Data Selectiv       | e Display                 | Recorded | Data | MIL                       | <ul> <li>2nd driving cycles</li> </ul>                                                                                                    | 4 Oxygen Sensor (B                                   | ,151)         |
|                           | Data Informati                                                         | on                  |                           |          | ×    | depiter CDC               | Data                                                                                                    |                                                      |               |
| 25 Heater Co              | entrol Circuit (Bank 1 / Ser                                           | nsor 1)             |                           | YY       |      | wonitor GDS i             |                                                                                                    |                                                      |               |
| C Descripti               | on                                                                     |                     |                           |          |      | E Monitor parameter       | a in "Current Date" with GDS.                                                                                                    |                                                      |               |
| 3000 is set when          | there is an open in the Heated 0.                                      | xygen Sensor (B1S1) | heater contr              | ol cel   |      |                           | Recorded Data                                                                                                    |                                                      | 2             |
| C Detecting               | g Condition                                                            |                     | 1                         | 1        | · D  |                           | Item .                                                                                                    |                                                      |               |
| ouble Shooting            | Condition                                                              |                     |                           | /        | •••  | < Text                    | Selection A LIVED B                                                                                                    |                                                      |               |
| Main Action               | Electrical inspection                                                  |                     | 1. Po                     |          |      | 8000                      | Actual Engine Speed                                                                                                    | MAX: 4999                                            | X             |
| Prerequisite<br>Condition | Battery voltage is between 10     Engine is running                    | V and 16V           | 2. Opd<br>(B1S<br>circuit |          |      |                           |                                                                                                    | 600 RPM                                              |               |
| Threshold Value           | <ul> <li>Open circuit in the Oxygen Ser<br/>control circuit</li> </ul> | nsor (81S1) heater  | 3.0pen in<br>(8151)       | 1        |      | 0                         |                                                                                                    | MIN: 0                                               | 1             |
|                           |                                                                        |                     |                           |          |      | 01                        | the second statement of the second statement of the se |                                                      |               |

2. You can maximize/minimize the items in Graph Mode.

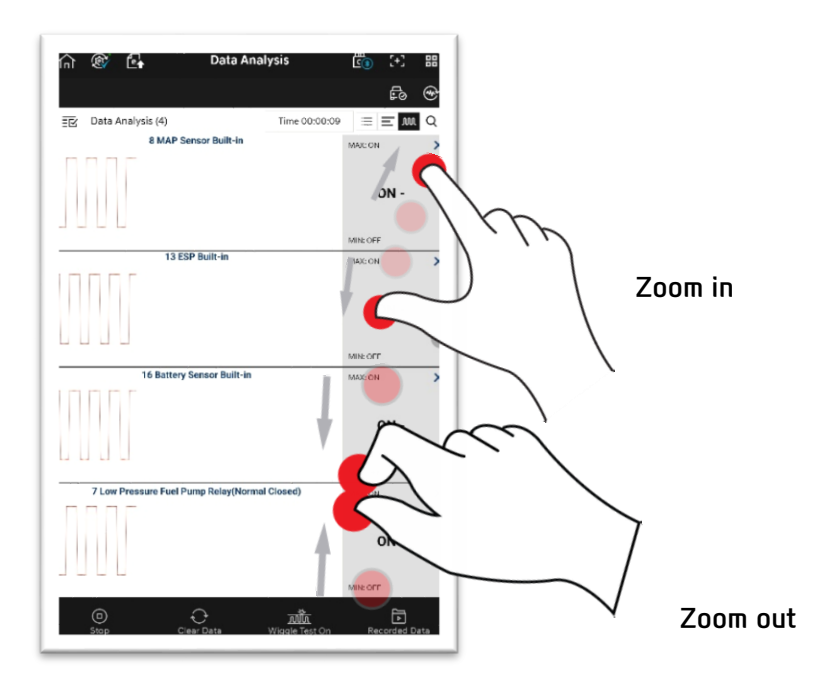